# C81 SIP Door phone User Manual

# Contents

| C81 | I SIF  | Door phone User Manual                                              | 1  |
|-----|--------|---------------------------------------------------------------------|----|
| 10  | verv   | /iew                                                                | 4  |
|     | 1.1 In | troduction                                                          | 4  |
|     | 1.2 Fe | eatures                                                             | 4  |
|     | 1.3 H  | ardware Introduction                                                | 5  |
| Cha | apte   | r 2 Installation                                                    | 8  |
|     | 2.1 Cl | neck the contents of the package                                    | 8  |
| Со  | nten   | ts                                                                  | 9  |
|     | 2.2 In | stallation steps                                                    | 9  |
| Cha | apte   | r 3 Feature                                                         | 10 |
|     | 3.1 D  | al                                                                  | 10 |
|     | 3.3 Er | nter the password to open the door(Note:Only C88 has this function) | 11 |
| Cha | apte   | r 4 Web configuration                                               | 12 |
|     | 4.1    | Status->Basic                                                       | 12 |
|     | 4.2    | Account->Basic                                                      | 13 |
|     | 4.3    | Account-Advanced                                                    | 15 |
|     | 4.4    | Network-Basic                                                       | 17 |
|     | 4.5    | Network-Advanced                                                    | 18 |
|     | 4.6    | Door Phone-Door Phone                                               | 20 |
|     | 4.7    | Call Feature                                                        | 27 |
|     | 4.8    | Door Phone-Time/Lang                                                | 28 |

| Appendix: Time Zone           |                   | 38 |
|-------------------------------|-------------------|----|
| Chapter 5 Fault Resolution 38 |                   |    |
| 4.14                          | Log               | 37 |
| 4.13                          | Security-Advanced | 35 |
| 4.12                          | Security-Basic    | 35 |
| 4.11                          | Upgrade-Advanced  | 32 |
| 4.10                          | Upgrade-Basic     | 31 |
| 4.9                           | Door Phone-Tones  | 30 |

# **1** Overview

# 1.1 Introduction

C81 is a one-key SIP access control phone with advanced audio system with echo cancellation. you can talk to visitors at any time through the access control camera.

C81 provides users with keyless control and convenient, supports a variety of ways to open the door without keys. As long as it is an electronic door lock, it can be opened remotely. It can ideally control communication and security through the network, and can be well applied in areas such as commerce, institutions and residences.

# 1.2 Features

# Access control

- One SIP line, two SIP servers
- SIP Door phone function :
- Full two-way
- Auto answer by default
- Remote control via URL / URI
- Speed dial

## Management Function

- Automatic configuration: FTP / TFTP / HTTP / HTTPS / PNP
- Configuration via HTTP / HTTPS web
- SNMP/TR069
- Time synchronization service / Daylight saving time
- Network upgrade firmware
- System log
- Configuration backup / restore
- Audio Function
  - HD audio

- Two-way audio streaming
- Wideband codec: G.722
- Narrowband codec : PCMA, PCMU, G.729, G723\_53, G723\_63, G726\_32
- Echo cancellation of G.168
- Voice Activity Detection (VAD)
- Comfort noise generator (CNG)
- Built-in micro speaker
- Acoustic echo cancellation audio output

## Protocol and network

- SIP v1 (RFC2543), v2 (RFC3261)
- SIP based on TLS, SRTP
- RTSP
- TCP/IPv4/UDP
- RTP/RTCP, RFC2198, 1889
- HTTP/HTTPS/FTP/TFTP
- ARP/RARP/ICMP/NTP
- DNS SRV/ A Query/NATPR Query
- Primary and secondary DNS
- Private network penetration protocol, session timer
- 802.1p/q, DSCP
- DHCP/Static/PPPoE
- DTMF MODE: In-Band, RFC2833 and SIP INFO

## 1.3 Hardware Introduction

Front view and description

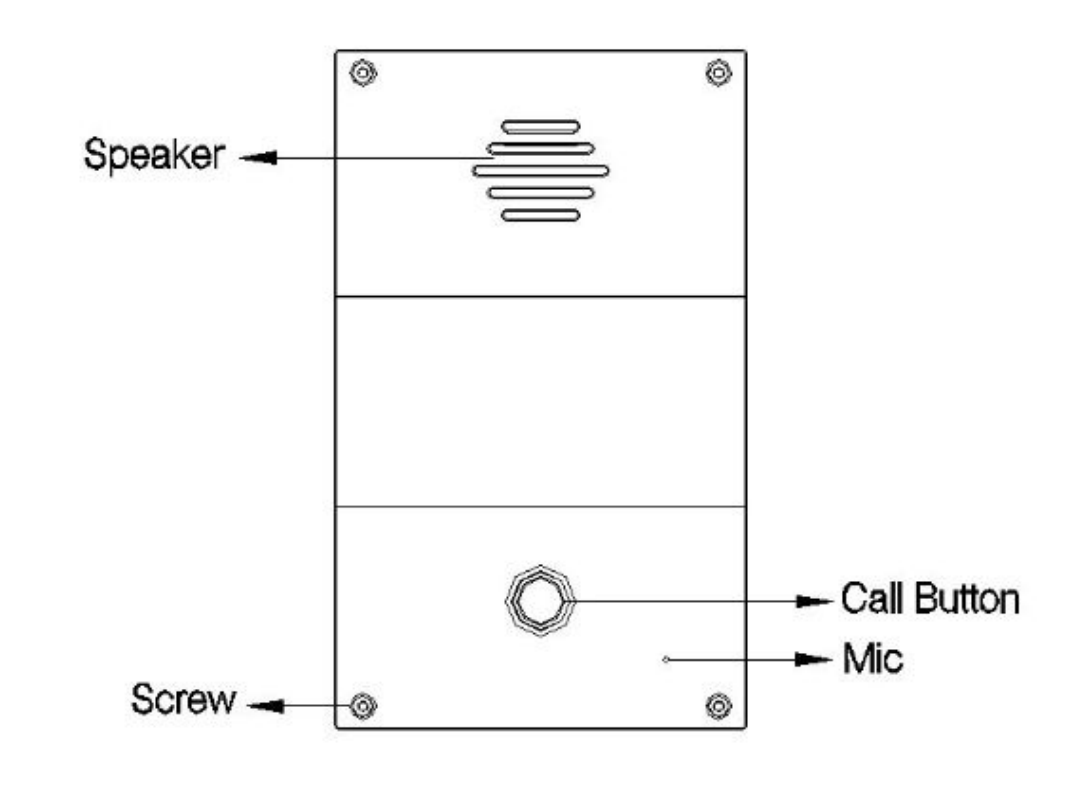

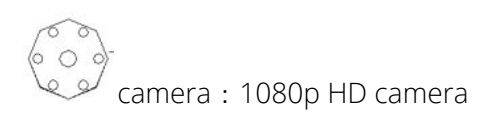

Rear view and panel description

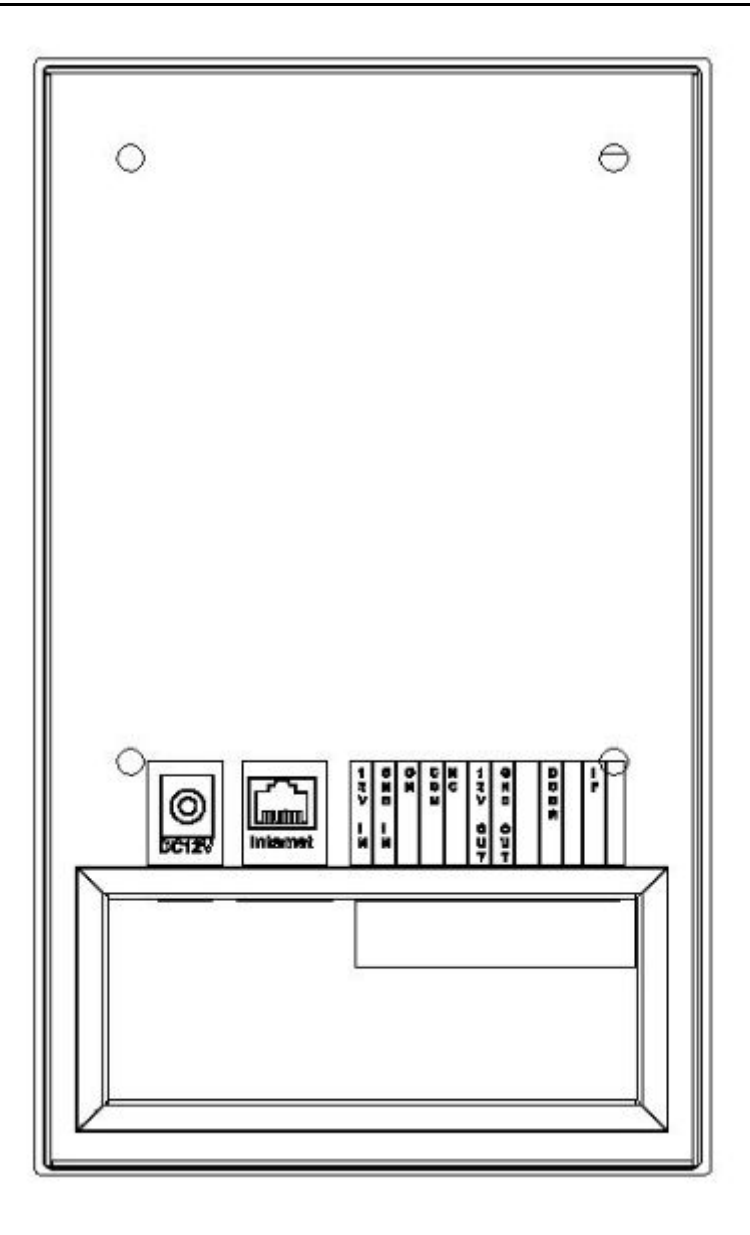

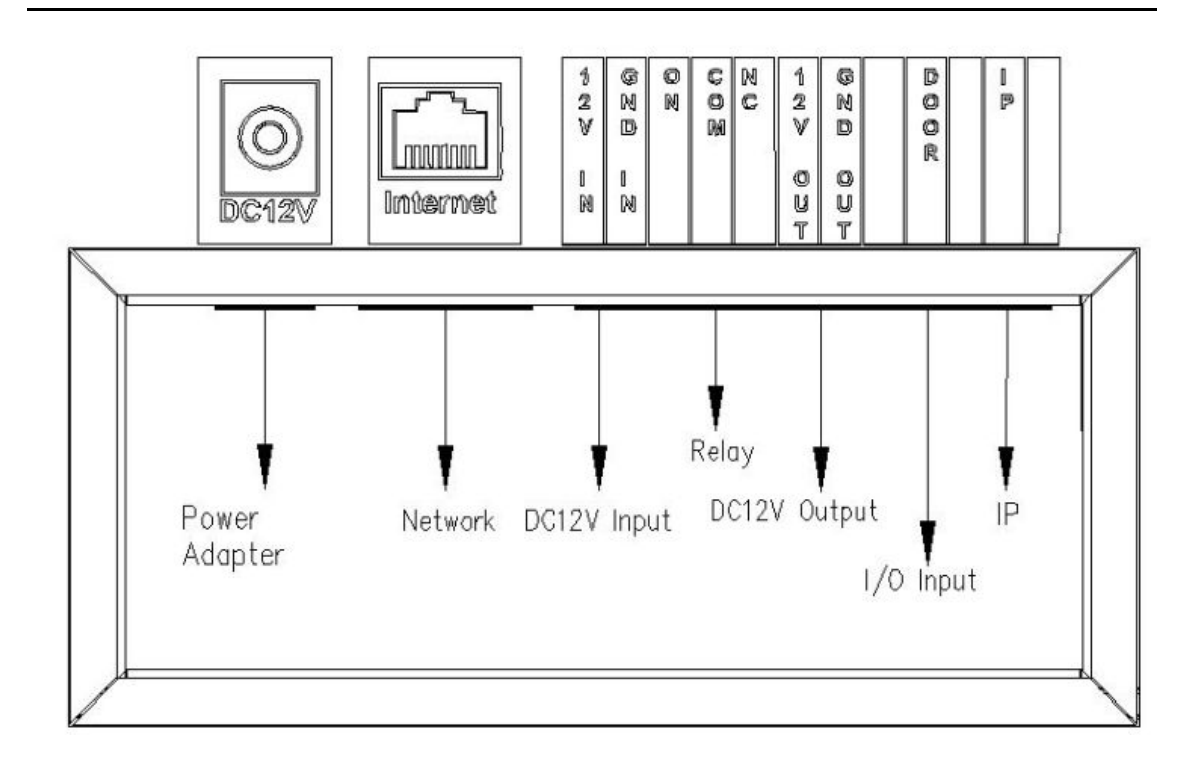

| Appellation | Description                                                                                                    |
|-------------|----------------------------------------------------------------------------------------------------|
| (DC 12V/1A) | DC 12V/1A power adapter connector                                                                                                    |
| Internet    | LAN port for network connection, 10 / 100M, RJ45 interface                                                                                 |
| VCC+(IN)    | The interface connected to the engineering                                                                                                 |
| VCC- (IN)   | terminal block needs to provide 12V / 1A power supply                                                                                      |
| N.O1N.C1    | Connect a certain logic control circuit, and<br>then control the action or operation of the<br>controlled object through the output device |
| Door        | Generally used for input of opening and closing doors                                                                                      |

# **Chapter 2 Installation**

# 2.1 Check the contents of the package

Please refer to the packing list below to check the integrity of the packing.

| Contents           | Amount |
|--------------------|--------|
| C81 SIP Door Phone | 1      |
| Power Adapter      | 1      |
| Ethernet cable     | 1      |

## 2.2 Installation steps

#### Step 1 – Power on

Connect the supplied power adapter to the power port, and then plug the adapter into an available power outlet.

## Step 2 – Connect Network

Connect one end of the Ethernet cable to the Internet port on the back of the communication C81, and the other end to the wall network jack.

## Step 3 – Connect to computer

Connect one end of the Ethernet cable to the port on the back of the communication

C81, and the other end to the Ethernet port on the computer.

## Step 4 – Configure the device

Start a web browser on the computer and enter the phone's IP address into the address bar. If the address is correct, a login screen will appear, enter the user name and password to log in to the web console to log in to the phone webpage.

Notice: Each phone has one certain IP address; You can short-circuit the external electrical interface pin 7 and pin 11 to hear the IP address prompted by the device in voice mode.

# **Chapter 3 Feature**

# 3.1 Dial

You can use the following three methods to make calls :

1. One-touch dial :

Click "Door Phone-Door Phone" in the left navigation bar to enter the phone phone configuration page;

In the Call Button configuration item, you can set 4 commonly used indoor unit numbers, of which Call Button Day  $1 \sim 3$  is the outgoing number during the day, Call Button Night is the outgoing number at night, the number is a one-touch dial button

| tatus     | Door Phone   |                         |                   |
|-----------|--------------|-------------------------|-------------------|
| count     | Call Button  |                         |                   |
| bwork     |              | Call Button             | Call Button Value |
|           |              | Call Button Day 1       | 1001              |
| r Phone   |              | Call Button Day 2       | 1002              |
|           |              | Call Button Day 3       | 1003              |
| or Phone  |              | Call Button Night       | 1004              |
| Time/Lang |              | Round Robin Time<br>Out | 60(5~60s)         |
| e/Video   | SystemTime   |                         |                   |
| ies       |              | 2019/05/24<br>07:08:19  |                   |
| rade      | Day Night Se | tting                   |                   |
| urity     |              | Day Start               | Hour: 9 Min: 0    |
|           |              | Night Start             | Hour: 19 Min: 0   |

The dialed number (C81 phone can directly press the "Dial" button to dial the number);

Round Robin Time Out is the time-out period of the carousel. If a number times out and does not answer, the access control will automatically dial the next number (Call Button Night number at night);

In Day Night Setting, you can configure the day and night start time to determine the number dialed at the current time;

Click on Submit Button.

2. Speed Dial :

Click "Door Phone-Door Phone" in the left navigation bar to enter the phone

#### configuration page;

(note: Only C88 has this function)

| <br>Speed Dial Code | Destination | d) commonly |
|---------------------|-------------|-------------|
| 0                   | 7201        | the numeric |
| 1                   |             |             |
| 2                   |             |             |
| 3                   |             |             |
| 4                   |             |             |
| 5                   |             |             |
| 6                   |             |             |
| 7                   |             |             |
| 8                   |             |             |
| 9                   |             |             |
| Security Staff      |             |             |
| Ext Key             |             |             |

# 3.3 Enter the password to open the door(Note:Only C88 has this function)

- 1. Click "Door Phone-Door Phone" in the left navigation bar to enter the phone configuration page ;
- 2. You can configure the door unlock setting at Door. You can select a number at Door Digit as the DTMF button to open the door of the indoor unit (when talking to the indoor phone, the indoor phone can open the door with this number key) ;
- 3. The door opening time can be set at the Door Open Time, and the door lock will open the door within this time ;
- 4. You can set a door opening password at the Open Password, enter this password

| Door |                |       |        |      | 0.010.01 |
|------|----------------|-------|--------|------|----------|
|      | Door Digit     | 1     | $\sim$ |      |          |
|      | Door Open Time | 2     | $\sim$ |      |          |
|      | Open Password  | ••••• | (      | 4~6) |          |

# Chapter 4 Web configuration

The web user interface is used for administrators to check or change the phone

configuration.

| (C) P                             |                                                |                    |
|-----------------------------------|------------------------------------------------|--------------------|
| Login                             |                                                | Help<br>Login Page |
| User Name<br>Password<br>Language | English<br>Remember Username/Password<br>Login |                    |
|                                   |                                                |                    |
|                                   |                                                |                    |

#### 4.1 Status->Basic

- 1. First, you need to open a browser (such as IE browser).
- 2. Enter the IP address of the phone in the address bar of the browser, and then press Enter.
- 3. If successfully connected to the IP phone, it will enter the login page. On this page, enter the correct username and password. The default username and password are as follows:

User Name : admin

Password : admin

4. After successful login, it will automatically locate to Status-> Basic page, as shown below :

| Section             | Description                                                   |
|---------------------|---------------------------------------------------------------|
| Product Information | Display the basic information of the settings, such as Model, |
|                     | MAC Address (physical address of the IP device), Firmware     |
|                     | Version, and Hardware Version.                                |
| Network Information | Display the set network status, Ex:LAN Port Type (            |
|                     | DHCP/Static IP/PPPoE)、LAN Link Status、LAN IP Address、         |
|                     | LAN Subnet Mask、LAN Gateway、LAN DNS1、LAN DNS2、                |
|                     | Primary NYP and Secondary NTP (NTP server is used to          |
|                     | automatically synchronize the time from the Internet).        |
|                     |                                                               |
| Account Information | Display device account information and registration status    |
|                     | (account user name, registration server address and           |
|                     | registration result).                                         |

# 4.2 Account->Basic

| Section     | Description                                                         |
|-------------|---------------------------------------------------------------------|
| SIP Account | Display and configure basic account information:                    |
|             | <ul> <li>Status : Display account registration results ;</li> </ul> |
|             | <ul> <li>Display Label : The label displayed on the</li> </ul>      |
|             | screen ;                                                            |
|             | <ul> <li>Display Name : Send to another caller for</li> </ul>       |
|             | display ;                                                           |
|             | <ul> <li>Register Name : Assigned by SIP server</li> </ul>          |
|             | provider, For authentication ;                                      |
|             | <ul> <li>User Name : Extension name assigned by SIP</li> </ul>      |
|             | server ;                                                            |

|                       | <ul> <li>Password : For authentication ;</li> </ul>                  |
|-----------------------|----------------------------------------------------------------------|
| SIP Server 1          | Display and configure master server information :                    |
|                       | <ul> <li>Server IP: SIP server address can be a domain</li> </ul>    |
|                       | name or an IP address;                                               |
|                       | Registration Period : The IP phone will                              |
|                       | automatically re-register within the registration                    |
|                       | period;                                                              |
| SIP Server 2          | Display and configure secondary server information :                 |
|                       | If registration fails on the primary SIP server, the IP              |
|                       | phone will go to the secondary SIP server for                        |
|                       | registration. Notice : The secondary SIP server is used              |
|                       | for backup, if the user environment does not have a                  |
|                       | backup SIP server, it can be left blank;                             |
| Outbound Proxy Server | Display and configure proxy server settings. The proxy               |
|                       | server is used to receive all activated request messages             |
|                       | and route them to the designated SIP server.                         |
|                       | Notice : If configured, If a proxy server is configured, all         |
|                       | SIP request messages from IP phones will be sent to the              |
|                       | proxy server forcibly.                                               |
| Transport Type        | Display and configure the transmission type of SIP                   |
|                       | messages :                                                           |
|                       | <ul> <li>UDP : UDP is an unreliable but very effective</li> </ul>    |
|                       | transport layer protocol;                                            |
|                       | TCP : Reliable but less efficient transport layer                    |
|                       | protocol;                                                            |
|                       | <ul> <li>TLS : Safe and reliable transport layer protocol</li> </ul> |

|     | ; DNS-SRV : Is a type of DNS record used to specify the server address ; |
|-----|--------------------------------------------------------------------------|
| NAT | Display and configure NAT (Network Address Translator)                   |
|     | :                                                                        |
|     | STUN : Simple traversal of UDP on NATS is the                            |
|     | solution to all NAT problems.                                            |
|     | Notice : By default, NAT is disabled.                                    |

# 4.3 Account-Advanced

| Section      | Description                                                 |
|--------------|-------------------------------------------------------------|
| SIP Account  | Display the current account settings or select the          |
|              | account to display.                                         |
| Audio Codecs | Display and configure a list of available / unavailable     |
|              | codecs. A codec refers to a codec used to convert           |
|              | analog signals into digital signals or digital signals into |
|              | analog signals. Familiar codecs are PCMU (G711U),           |
|              | PCMA (G711A), G722 (broadband codec), G729,                 |
|              | G723_53, G723_63, G726_16, G726_24, G726_32,                |
|              | G726_40.                                                    |
| DTMF         | 1、Type: Options, default RFC2833, optional Inband,          |
|              | RFC2833, Info, Info + Inband, Info + RFC2833;               |
|              | 2. How To Notify DTMF : Option, when Type is Inband         |
|              | and RFC2833, this item is Disabled by default and is not    |
|              | editable; when Type is Info, Info + Inband, Info +          |
|              | RFC2833, it is Disabled by default, and you can choose      |
|              | Disabled, DTMF, DTMF-relay, Telephone- event ;              |

|      | 3、DTMF Payload : Cannot be empty, default is 101,             |  |  |
|------|---------------------------------------------------------------|--|--|
|      | [1,63] characters, only integers within [96,127] can be       |  |  |
|      | filled ;                                                      |  |  |
| Call | Function Overview: Set the configuration items                |  |  |
|      | related to the call, set the phone SIP port, automatic        |  |  |
|      | answering, phone ringtone, anonymous call, etc.               |  |  |
|      | ♦ 1、Max Local SIP Port : cannot be empty,                     |  |  |
|      | Account 1-Account 6 respectively default                      |  |  |
|      | 5062-5067, [1,63]characters, Only integers                    |  |  |
|      | within [1024,65535] can be filled;                            |  |  |
|      | <ul><li>✤ 2、Min Local SIP Port : cannot be empty,</li></ul>   |  |  |
|      | Account 1-Account 6respectively default                       |  |  |
|      | 5062-5067, [1,63]characters, Only integers                    |  |  |
|      | within [1024,65535] can be filled;                            |  |  |
|      | ✤ 3、Invite with user=phone : options, default                 |  |  |
|      | Disabled, Optional Enabled and Disabled ;                     |  |  |
|      | <ul><li>✤ 4、PTime : options, default 20, can choose</li></ul> |  |  |
|      | 10、20、30、40、50、60;                                            |  |  |
|      | ✤ 5、Prevent SIP Hacking : options, default                    |  |  |
|      | Disabled, can choose Enabled and Disabled;                    |  |  |
| NAT  | IP phones can send valid data packets that keep the           |  |  |
|      | communication port open to the NAT server;                    |  |  |
|      | UDP Keep Alive Messages : options, default                    |  |  |
|      | Enabled, can choose Enabled and Disabled;                     |  |  |
|      | UDP Alive Msg Interval : When UDP Keep Alive                  |  |  |
|      | Messages is Enabled, it cannot be empty, the                  |  |  |

|   | default is 30, [1,63] characters, only integers  |
|---|--------------------------------------------------|
|   | within [5,60] can be filled; when UDP Keep Alive |
|   | Messages is Disabled, this item is not available |
|   | Edit status                                      |
| * | RPort : optiond, default Disabled, can           |
|   | choose Enabled and Disabled ;                    |

# 4.4 Network-Basic

| Statue                                                 |                                                                                                    |                                                                                                    |
|--------------------------------------------------------|----------------------------------------------------------------------------------------------------|----------------------------------------------------------------------------------------------------|
| Status                                                 | Network-Basic                                                                                                    | Help                                                                                                    |
| Account                                                | LAN Port                                                                                                    | Note:                                                                                                    |
| Basic<br>Advanced<br>Door Phone<br>Upgrade<br>Security | OHCP   Static IP   IP Address   Subnet Mask   255.255.0.0   Default Gateway   172.31.1.1   Static DNS   ON   LAN DNS1   LAN DNS2   O PPPOE   User Name   Password     Cance | el                                                                                                    |
| ection                                                 | Description                                                                                                    |                                                                                                    |
| AN Port                                                | Display and configure I                                                                                                    | _AN port settings :                                                                                             |
|                                                        | <ul> <li>DHCP: If chec</li> </ul>                                                                                                    | ked, the IP phone will automatically                                                                            |
|                                                        |                                                                                                    |                                                                                                    |
|                                                        | obtain the IP a                                                                                                    | address, subnet mask, default gatew                                                                             |
|                                                        | obtain the IP a and DNS serv                                                                                                    | address, subnet mask, default gatew<br>er address from the DHCP server;                                         |
|                                                        | obtain the IP a<br>and DNS serv<br>Static IP: If sel                                                                                                    | address, subnet mask, default gatewa<br>er address from the DHCP server;<br>ected, you must manually set the IP |

|   | Address, Subnet Mask, Default Gateway, and DNS |
|---|------------------------------------------------|
|   | Server ;                                       |
| * | PPPoE: Use PPPoE User Name / Password to       |
|   | connect to PPPoE server.                       |

## 4.5 Network-Advanced

| Status    | Network-Advance | ed                            |               |              | Help                                        |
|-----------|-----------------|-------------------------------|---------------|--------------|---------------------------------------------|
| Account   |                 |                               | LLDP          |              | Thep                                        |
| Network   |                 | LLDP Active                   | Disabled      | ~            | Note:<br>Max length of characters for input |
| Rode      |                 | Packet Interval               | 30            | (10~3600s)   | box:<br>255: Broadsoft Pancodebook server   |
| Advanced  |                 |                               |               |              | address                                     |
| Advanced  |                 | Lo                            | ocal RTP      |              | AUTOP Manual Update Server URL              |
| oor Phone |                 | Max RTP Port                  | 12000         | (1024~65535) | 63: The rest of input boxes                 |
| honeBook  |                 | Starting KTP Port             | 11800         | (1024~65535) | Warning:                                    |
| Ipgrade   |                 |                               | SNMP          |              | Field Description:                          |
| ecurity   |                 | Active                        | Disabled      | ~            | Submit Shortcut                             |
|           |                 | Port                          |               | (1024~65535) | Submit Cancel                               |
| og        |                 | Trusted IP                    | 10            |              |                                             |
|           |                 |                               | VLAN          |              |                                             |
|           | LAN Port        | Active                        | Disabled      | ~            |                                             |
|           |                 | VID                           | 1             | (1~4094)     |                                             |
|           | PC Port         | Priority<br>Active            | 0<br>Disabled | ~            |                                             |
|           | 10.0            | VID                           | 1             | (1~4094)     |                                             |
|           |                 | Priority                      | 0             | ~            |                                             |
|           |                 |                               | QoS           |              |                                             |
|           |                 | SIP QoS                       | 40            | (0~63)       |                                             |
|           |                 | Voice QoS                     | 40            | (0~63)       |                                             |
|           |                 | 1                             | TR069         |              |                                             |
|           |                 | Active                        | Disabled      | ~            |                                             |
|           | 100             | Version                       | 1.0           | ~            |                                             |
|           | ACS             | User Name                     |               | _            |                                             |
|           |                 | Password                      | •••••         |              |                                             |
|           | Periodic Inform | Active<br>Derived is Interval | Disabled      | (2-24×2600c) |                                             |
|           | CPE             | URL                           | 1000          | (3-24×30008) |                                             |
|           |                 | User Name                     |               |              |                                             |
|           |                 | Password                      | •••••         |              |                                             |
|           |                 | ٤                             | 302.1x        |              |                                             |
|           |                 | 802.1x Mode                   | Disabled      | ~            |                                             |
|           |                 | Identity<br>MD5 Password      | •••••         |              |                                             |
|           |                 |                               |               |              |                                             |
|           |                 | Active                        | Disabled      | ~            |                                             |
|           |                 | Lipload(<50K)                 | Browne        | lastad       |                                             |
|           |                 | obroad court                  | Upload        | BELLEY       |                                             |
|           |                 | Submit                        |               | cel          |                                             |
|           |                 | Submit                        | Can           | uer -        |                                             |

Sections

Description

| Г         | To display and configure LLDD softings                                                                                                    |
|-----------|----------------------------------------------------------------------------------------------------|
|           | i o display and connigure LLDF settings.                                                                                                    |
|           | <ul> <li>LLDP Active: To enable or disable LLDP feature.</li> <li>Packet interval: To configure the interval for LLDP admin message.</li> <li>Note: LLDP stands for Link Layer Discovery Protocol, it's used to</li> </ul> |
| LLDP      | exchange device information between any two directly-connected                                                                                                    |
|           | devices. LLDP is often used to configure Voice VLAN automatically for IP                                                                                                    |
|           | phone.                                                                                                    |
|           |                                                                                                    |
| Local RTP | To display and configure Local RTP settings.                                                                                                    |
|           | Max RTP Port: Determine the maximum port that RTP stream can<br>use                                                                                                    |
|           | <ul> <li>Min RTP Port: Determine the minimum port that RTP stream can use.</li> </ul>                                                                                                    |
|           |                                                                                                    |
| SNMP      | To display and configure SNMP settings.                                                                                                    |
|           | <ul> <li>Active: To enable or disable SNMP feature.</li> <li>Dert: To configure SNMP converts port</li> </ul>                                                                                                    |
|           | <ul> <li>Fort. To configure show server applic.</li> <li>Trusted IP: To configure allowed SNMP server address, it could be<br/>an IP address or any valid URL domain name.</li> </ul>                                      |
|           | Note: SNMP(Simple Network Management Protocols) is                                                                                                    |
|           | Internet-standard protocol for managing devices on IP networks.                                                                                                    |
|           |                                                                                                    |
| VLAN      | To display and configure VLAN settings.                                                                                                    |
|           | <ul> <li>LAN Port/PC Port: You can configure VLAN setting for both ports<br/>respectively.</li> </ul>                                                                                                    |
|           | <ul> <li>Active: To enable or disable VLAN feature for designated port.</li> </ul>                                                                                                    |
|           | <ul> <li>Vid: To configure VLAN id for designated port.</li> <li>Priority: To select VLAN priority for designated port.</li> </ul>                                                                                         |
|           | <b>Note:</b> Please consult your administrator for specific VLAN                                                                                                    |
|           | settings in your networking environment.                                                                                                    |
|           |                                                                                                    |
| QoS       | To display and configure QoS settings.                                                                                                    |
|           | <ul> <li>SIP QoS: To configure QoS value for all SIP message.</li> <li>Voice QoS: To configure QoS value for all audio stream(RTP streams).</li> </ul>                                                                     |
|           |                                                                                                    |

| TDOCO  | To display and configure TP060 sottings                                                                                                    |  |  |
|--------|----------------------------------------------------------------------------------------------------|--|--|
| IKUDY  | TO display and configure TR069 Settings.                                                                                                    |  |  |
|        | <ul> <li>Active: To enable or disable TR069 feature.</li> <li>Version: To select supported TR069 version (version 1.0 or 1.1).</li> <li>ACS/CPE: ACS is short for Auto configuration servers as server side, CPE is short for Customer-premise equipment as client side devices.</li> <li>URL: To configure URL address for ACS or CPE.</li> <li>User name: To configure password for ACS or CPE.</li> <li>Password: To configure Password for ACS or CPE.</li> <li>Periodic Inform: To enable periodically inform.</li> <li>Periodic Interval: To configure interval for periodic inform.</li> <li>Note: TR-069(Technical Report 069) is a technical specification entitled</li> <li>CPE WAN Management Protocol (CWMP).It defines an application layer protocol for remote management of end-user devices.</li> </ul> |  |  |
| 802.1x | To display and configure 802.1x settings.                                                                                                    |  |  |
|        |                                                                                                    |  |  |
|        | 802.1x Mode: To enable or disable 802.1x.                                                                                                    |  |  |
|        | <ul> <li>Identity: To input identity if 802.1X is enabled.</li> <li>MD5 password: To input MD5 password if 802.1 is enabled.</li> </ul>                                                                                                    |  |  |
|        |                                                                                                    |  |  |
| VPN    | To display and configure VPN settings.                                                                                                    |  |  |
|        | <ul> <li>Active: To enable or disable VPN feature.</li> <li>Upload: To upload VPN client configuration file which is used to connect to VPN server.</li> <li>Note: For now, IP phone can only support OpenVPN.</li> </ul>                                                                                                    |  |  |

## 4.6 Door Phone-Door Phone

| Status       | Door Dhono        |                                        |                    |                      | 11.12                                        |
|--------------|-------------------|----------------------------------------|--------------------|----------------------|----------------------------------------------|
| ► Account    | Call Button       |                                        |                    |                      | Help                                         |
|              | Can Button        | Call Button                            | Call Button Value  |                      | Note:                                        |
| Network      |                   | Call Button Day 1                      | 884                |                      | box:                                         |
| Door Phone   |                   | Call Button Day 2                      | 884                |                      | 255: Broadsoft Pancodebook server<br>address |
| Door Phone   |                   | Call Button Day 3<br>Call Button Night | 884                |                      | 127: Remote Pancodebook URL &                |
| Time/Lang    |                   | Round Robin Time                       | 60 (5~60s)         |                      | 63: The rest of input boxes                  |
| Call Feature | SuctomTime        | Out                                    |                    |                      | Warning:                                     |
| VoiceAtdee   | Systematic        | 2020/08/26                             |                    |                      |                                              |
| Volley video |                   | 17:55:16                               |                    |                      | Field Description:                           |
| Tones        | Day Night S       | etting                                 | las las las las    |                      | Submit Shortcut                              |
| PhoneBook    |                   | Day Start                              | Hour: 9 Min: 0     | _                    |                                              |
| ▶ Upgrade    |                   | Night Start                            | Hour: 19 Min: 0    |                      |                                              |
| Security     | Door              | A                                      |                    |                      |                                              |
| A 100        |                   | Door Digit                             | 1                  | ~                    |                                              |
| - Log        | Max Call Tin      | ie                                     |                    |                      |                                              |
|              |                   | Max Call Time                          | 2                  | (0~30Minutes)        |                                              |
|              | Max Dial Tin      | ie                                     |                    |                      |                                              |
|              |                   | Dial Out Time                          | 60                 | (30~120Sec)          |                                              |
|              | Hang Up Aft       | er Open Door                           |                    |                      |                                              |
|              |                   | Time Out                               | 10                 | (0~15s)              |                                              |
|              | Speed Dial O      | ode                                    |                    |                      |                                              |
|              |                   | Speed Dial Code                        | Destination        |                      |                                              |
|              |                   | 1                                      |                    | _                    |                                              |
|              |                   | 2                                      |                    |                      |                                              |
|              |                   | 3                                      |                    |                      |                                              |
|              |                   | 4                                      |                    |                      |                                              |
|              |                   | 6                                      |                    |                      |                                              |
|              |                   | 7                                      |                    |                      |                                              |
|              |                   | 8                                      |                    |                      |                                              |
|              |                   | 9<br>Security Staff                    |                    |                      |                                              |
|              |                   | Ext Key                                |                    |                      |                                              |
|              | System Reb        | oot                                    |                    |                      |                                              |
|              |                   | Active                                 | Disabled           | ~                    |                                              |
|              |                   | Reboot Time                            | 7 0                |                      |                                              |
|              |                   | Reboot Interval                        | 1 (1~8h)           |                      |                                              |
|              | Identify Doc      | r Phone                                | Colorat            |                      |                                              |
|              | Door Open 9       | cound                                  | Julia              |                      |                                              |
|              | boor open a       | Door Open Sound                        | Enabled            | ~                    |                                              |
|              |                   | Sound Type                             | Welcome ~          |                      |                                              |
|              | REID&Door         | Password RFID                          | ~                  |                      |                                              |
|              | Search            |                                        | Search             | Cancel               |                                              |
|              | Todex Room        | REID                                   | Type Door          | Register Time Period |                                              |
|              | Numbe             | r N L                                  | Number             |                      |                                              |
|              |                   |                                        |                    |                      | 1                                            |
|              |                   |                                        |                    |                      |                                              |
|              |                   |                                        |                    |                      |                                              |
|              |                   |                                        |                    |                      |                                              |
|              |                   |                                        |                    |                      |                                              |
|              |                   |                                        |                    |                      | 1                                            |
|              | Page ~            | Prev                                   | Next Dele          | te Delete All        |                                              |
|              | Door Number       | Register                               | ~                  |                      |                                              |
|              | Room Number       | <u> </u>                               | (1~15)             |                      |                                              |
|              | RFID<br>User Type | admin                                  | ~                  |                      |                                              |
|              | Period            |                                        |                    | Add                  |                                              |
|              |                   |                                        |                    |                      |                                              |
|              |                   |                                        | Web Call           |                      |                                              |
|              | Web Call          | Auto                                   | V Dial Out Ha      | nd Up                |                                              |
|              | -                 |                                        |                    |                      |                                              |
|              |                   | 0                                      | pen Relay Via HTTP |                      |                                              |
|              | Switch            |                                        | Enabled            | v                    |                                              |
|              | User Nan          | ie<br>I                                | admin              |                      |                                              |
|              | rassword          |                                        | ( December 1 and   |                      |                                              |
|              |                   |                                        |                    |                      |                                              |

| Section            | Description                                                            |  |  |  |
|--------------------|------------------------------------------------------------------------|--|--|--|
| Call Button        | One-touch dial function :                                              |  |  |  |
|                    | <ul> <li>Call Button: Set the corresponding number for</li> </ul>      |  |  |  |
|                    | one-button dialing. In the daytime time range, after                   |  |  |  |
|                    | one-button dialing, it will be rotated in the order of                 |  |  |  |
|                    | Call Button Day1, Call Button Day2, Call Button Day3;                  |  |  |  |
|                    | After the key is dialed, the number corresponding to                   |  |  |  |
|                    | Call Button Night will be dialed directly.                             |  |  |  |
|                    | <ul> <li>Round Robin Time Out: When one-touch dialing, the</li> </ul>  |  |  |  |
|                    | dialed number has no response waiting interval.                        |  |  |  |
| System Time        | <ul> <li>Set system time</li> </ul>                                    |  |  |  |
| Day Night Setting  | Set the start of day time and night time :                             |  |  |  |
|                    | <ul> <li>Day Start : Starting point of daytime ;</li> </ul>            |  |  |  |
|                    | <ul> <li>Night Start : Starting point of night time.</li> </ul>        |  |  |  |
| Door               | Configure access control unlock settings :                             |  |  |  |
|                    | <ul> <li>Door Digit : Select a number as the DTMF button to</li> </ul> |  |  |  |
|                    | open the door of the indoor unit (when talking with                    |  |  |  |
|                    | the indoor phone, the indoor phone can open the                        |  |  |  |
|                    | door with this number key);                                            |  |  |  |
|                    | <ul> <li>Door Open Time : Set the door opening time, the</li> </ul>    |  |  |  |
|                    | intercom lock will open the door within this time;                     |  |  |  |
|                    | <ul> <li>Open Password(Note:Only C88 has this function) :</li> </ul>   |  |  |  |
|                    | Set a door opening password, enter this password on                    |  |  |  |
|                    | the access control machine + "dial key" button to                      |  |  |  |
|                    | open the door, the default initial password is 1234.                   |  |  |  |
| Hang Up After Open | (1) Configure the "time out" parameter as following page - the         |  |  |  |
| Door               | uoor opening delay time is 55, as shown below:                         |  |  |  |

|                 | Hang Up After Open Door                                                                                                    |  |  |  |  |  |
|-----------------|----------------------------------------------------------------------------------------------------|--|--|--|--|--|
|                 | Time Out 5 (0~15s)                                                                                                    |  |  |  |  |  |
|                 |                                                                                                    |  |  |  |  |  |
|                 |                                                                                                    |  |  |  |  |  |
|                 | And the DTMF of the door opening is configured as 1 (it can                                                                                                    |  |  |  |  |  |
|                 | be other DTMF number)                                                                                                    |  |  |  |  |  |
|                 |                                                                                                    |  |  |  |  |  |
|                 |                                                                                                    |  |  |  |  |  |
|                 | Door                                                                                                    |  |  |  |  |  |
|                 | Door Digit 1                                                                                                    |  |  |  |  |  |
|                 | Door Open Time 5 ~                                                                                                    |  |  |  |  |  |
|                 | Use softphone dials door phone. After the call is                                                                                                    |  |  |  |  |  |
|                 | connected, press 1 on the soft-phone, then the doorphone                                                                                                    |  |  |  |  |  |
|                 | can open the door and hang up the call 5 seconds later                                                                                                    |  |  |  |  |  |
|                 | after the door is opened.                                                                                                    |  |  |  |  |  |
|                 | <ul> <li>(2) The configuration time of "doorphone" page "hang up after open door" is 5 seconds.</li> <li>(3) If the configuration time of "hang up after open door " open door ".</li> </ul> |  |  |  |  |  |
|                 |                                                                                                    |  |  |  |  |  |
|                 | the "doorphone" page is 0s, hang up immediately after                                                                                                    |  |  |  |  |  |
|                 | opening the door with DTMF.                                                                                                    |  |  |  |  |  |
|                 | (4) If the configuration time of "hang up after open door " on<br>the "doorphone" page is 0s, hang up immediately after                                                                      |  |  |  |  |  |
|                 | opening the door .                                                                                                    |  |  |  |  |  |
|                 |                                                                                                    |  |  |  |  |  |
| Max Call Time   | The longest talk time, it will automatically hang up after a                                                                                                    |  |  |  |  |  |
|                 | limited time (time range is 0~ 30minutes), 0 minutes means                                                                                                    |  |  |  |  |  |
|                 | no automatic hang un                                                                                                    |  |  |  |  |  |
|                 |                                                                                                    |  |  |  |  |  |
| Reboot Schedule | (1) On the doorphone page of the web page, configure the daily fixed point in time update, as shown below:                                                                                   |  |  |  |  |  |
|                 | daily incorpoint in time applate, as shown below .                                                                                                    |  |  |  |  |  |
|                 |                                                                                                    |  |  |  |  |  |
|                 |                                                                                                    |  |  |  |  |  |
|                 | System Reboot                                                                                                    |  |  |  |  |  |
|                 | Active     Every Day       Reboot Time     17                                                                                                    |  |  |  |  |  |
|                 | Reboot Interval 4 (1~8h)                                                                                                    |  |  |  |  |  |
|                 |                                                                                                    |  |  |  |  |  |

|                 | If the set time is reached, the device will reboot normally.                                                                                                    |                                        |  |  |  |
|-----------------|----------------------------------------------------------------------------------------------------|----------------------------------------|--|--|--|
|                 | Note that the cu                                                                                                    | rrent phone time can be referenced     |  |  |  |
|                 | through the "system time" on the web                                                                                                    |                                        |  |  |  |
|                 |                                                                                                    |                                        |  |  |  |
|                 |                                                                                                    |                                        |  |  |  |
|                 |                                                                                                    |                                        |  |  |  |
|                 | SystemTime                                                                                                    | e                                      |  |  |  |
|                 |                                                                                                    | 2020/07/05<br>09:39:20                 |  |  |  |
|                 |                                                                                                    |                                        |  |  |  |
|                 | This system time is associated to time zone, which is configured in the "doorphone > time / Lang" page                                                                                                    |                                        |  |  |  |
|                 |                                                                                                    |                                        |  |  |  |
|                 |                                                                                                    |                                        |  |  |  |
|                 | Time Zone                                                                                                    | +8 China(Beijing)                      |  |  |  |
|                 | Primary Server<br>Secondary Server                                                                                                    | 0.pool.ntp.org<br>1.pool.ntp.org       |  |  |  |
|                 | Update Interval                                                                                                    | 3600 (>= 3600s)                        |  |  |  |
|                 | <ul> <li>(2) The configuration is updated automatically every n minutes. When the time is up, it can be updated normally</li> <li>System Reboot</li> <li>Active Repeatedly </li> <li>Reboot Time 17 50</li> <li>Reboot Interval 1 (1~8h)</li> </ul> |                                        |  |  |  |
|                 |                                                                                                    |                                        |  |  |  |
|                 |                                                                                                    |                                        |  |  |  |
|                 |                                                                                                    |                                        |  |  |  |
|                 |                                                                                                    |                                        |  |  |  |
| Speed Dial Code | Set up a speed dial num                                                                                                    | ber :                                  |  |  |  |
|                 | <ul> <li>Spood Dial Code(Note:Only CO2 has this function);</li> </ul>                                                                                                    |                                        |  |  |  |
|                 | Speed Dial Code(Note:Only C88 has this function):                                                                                                    |                                        |  |  |  |
|                 | You can configure numbers on the key interface 0, 1,                                                                                                    |                                        |  |  |  |
|                 | 2, 3, 4, 5, 6, 7, 8, 9, Security Staff, Ext Key, and use the                                                                                                    |                                        |  |  |  |
|                 | keys to quickly o                                                                                                    | dial the corresponding number.         |  |  |  |
| System Reboot   | System restart :                                                                                                    |                                        |  |  |  |
|                 | Active Chasse                                                                                                    |                                        |  |  |  |
|                 | <ul> <li>Active : Choose</li> </ul>                                                                                                    | e from three types: Disable, Every Day |  |  |  |

|                     | and Repeatedly;                                                                                                    |
|---------------------|----------------------------------------------------------------------------------------------------|
|                     | <ul> <li>Reboot Time : The point in time when the system</li> </ul>                                                                                                    |
|                     | restarts; only when Active selects Every Day, you need                                                                                                    |
|                     | to configure the time to restart every day;                                                                                                    |
|                     | <ul> <li>Reboot Interval : Time interval for system restart; only</li> </ul>                                                                                            |
|                     | when Active selects Repeatedly, you need to                                                                                                    |
|                     | configure the time interval for repeated restart.                                                                                                    |
| Identify Door Phone | Click once to play beep sound, in order to distinguish the                                                                                                    |
|                     | device.                                                                                                    |
| Door Open Sound     | (1) On the "doornhone" name configure the door opening                                                                                                    |
|                     | prompt tone switch to "enable" and the sound type to<br>"welcome"                                                                                                    |
|                     |                                                                                                    |
|                     | Door Open Sound                                                                                                    |
|                     | Door Open Sound Enabled ~                                                                                                    |
|                     | Sound Type Welcome ~                                                                                                    |
|                     | Use password to open the door and call DTMF. After opening                                                                                                    |
|                     | the door, the prompt will use "welcome" sound to prompt.                                                                                                    |
|                     | (2) If the cound type is configured as DTME                                                                                                    |
|                     | Use password to open the door and call DTMF to prompt                                                                                                    |
|                     | beep after opening the door.                                                                                                    |
|                     | <ul><li>(3) If the "doorphone" page sets the door opening prompt tone<br/>switch to "disable".</li><li>whether password or DTMF to open the door, there is no</li></ul> |
|                     | beep or welcome tone. (please note that when use DTMF to                                                                                                    |
|                     | open the door, there is a DTMF sound on this side after                                                                                                    |
|                     | receiving the number of DTMF, which is not beep tone)                                                                                                    |
|                     |                                                                                                    |
|                     | Note:                                                                                                    |
|                     | If you find that the volume of the door opening prompt is low                                                                                                    |

|                     | or high, you can adjust this parameter in the figure below:        |
|---------------------|--------------------------------------------------------------------|
|                     |                                                                    |
| Web Call            | The configuration steps are as follows :                           |
|                     |                                                                    |
|                     | Web Call                                                           |
|                     | Web Call Auto  V Dial Out Hand Up                                  |
|                     | Before using this function, you need to configure Remote control : |
|                     | Domoto Control                                                     |
|                     |                                                                    |
|                     | Allowed Access IP List                                             |
|                     | Only the configured bost can control the web call. The             |
|                     |                                                                    |
|                     | configuration format is as follows: 192.168.1. *, 192.168. * *,    |
|                     | 192.168.1.10. If the host address is not checked, it can be        |
|                     | configured as: *. *. *.*                                           |
|                     |                                                                    |
| Open Relay Via HTTP | (1) Configured IP to send HTTP request to open the door            |
|                     |                                                                    |
|                     |                                                                    |
|                     |                                                                    |
|                     |                                                                    |

| Status Door Phone-Call Feature                                                                                                    | re                                                                                                    |
|----------------------------------------------------------------------------------------------------|----------------------------------------------------------------------------------------------------|
| ► Account                                                                                                    | Remote Control No                                                                                                    |
| Network     Allowed Access IP List     Door Phone                                                                                                    | 172.24.1.149 box<br>253                                                                                                    |
| Door Phone Action to Execute                                                                                                    | FTP Email Http URL AU                                                                                                    |
| Call Feature<br>Voice/Video                                                                                                    | omit Cancel Fi                                                                                                    |
| Example: configure 192.168.<br>Go to page "Doorphone", en<br>Username and Password as                                                                                                    | 3.8 to send HTTP request.<br>nable "door open via HTTP", se<br>below:                                                                                                    |
| 0                                                                                                    | pen Relay Via HTTP                                                                                                    |
| Switch<br>User Name                                                                                                    | Enabled ~<br>admin                                                                                                    |
| Password                                                                                                    |                                                                                                    |
| Enter the following URL on<br>opening prompt tone will s<br>respond.<br>http://192.168.3.25/fcgi/dof<br>admin&Password=admin&l<br>Tips :<br>"192.168.3.25" is the Doorp<br>"DoorNum" is the door num<br>C8x can control one door,<br>"Username" and "passw | the browser page, and the doc<br>sound normally, and the relay wi<br><u>action=OpenDoor&amp;UserName=</u><br><u>DoorNum=1</u><br>whone's IP address.<br>nber.<br>and the value range is 1<br>word" are the username and |
| Tips :<br>"192.168.3.25" is the Doorp<br>"DoorNum" is the door num<br>C8x can control one door,<br>"Username" and "passw                                                                                                    | whone's IP address.<br>nber.<br>and the value range is 1<br>word" are the username an                                                                                                    |

| (3) if wrong username and password will not open the door,     |
|----------------------------------------------------------------|
| prompt tone will not play and no response to relay.            |
| (4) if "Door open via HTTP" is disable. Enter the correct URL, |
| input correct username and password will not open the          |
| door.                                                          |
|                                                                |
|                                                                |

# 4.7 Call Feature

| <ul> <li>Status</li> </ul> | Door Phone-Call Feature |              | Help                               |
|----------------------------|-------------------------|--------------|------------------------------------|
| ► Account                  | Remote Co               | ontrol       | Note:                              |
| ▶ Network                  | Allowed Access IP List  | 172.24.1.149 | Max length of characters for input |
| ▼ Door Phone               | Call Fu                 |              | 255: Broadsoft Pancodebook server  |
| Door Phone                 | Action to Everyte       |              | 127: Remote Pancodebook URL &      |
| Time/Lang                  | Http URL                |              | 63: The rest of input boxes        |
| Call Feature               |                         |              | Warning:                           |
| Voice/Video                | Submit                  | Cancel       | Field Description:                 |
| Tones                      |                         |              | Submit Shortcut                    |
| ▶ PhoneBook                |                         |              | Submit Cancel                      |
| ▶ Upgrade                  |                         |              |                                    |
| Security                   |                         |              |                                    |
| ▶ Log                      |                         |              |                                    |
| LUY                        |                         |              |                                    |
|                            |                         |              |                                    |
|                            |                         |              |                                    |
|                            |                         |              |                                    |
|                            |                         |              |                                    |

| Remote Control         Configure the host IP of remote control: including remote | te    |
|----------------------------------------------------------------------------------|-------|
|                                                                                  |       |
| HTTP relay control, remote web call control, etc., the a                         | lowed |
| ip should be set here. You can use "*" for universal                             |       |
| configuration, such as 192.168.1. *. All hosts within this                       | 5     |
| network segment are considered to be legitimate hosts                            | ,     |

| - 10 | me/Lang             |                       | Help                                                     |
|------|---------------------|-----------------------|----------------------------------------------------------|
|      |                     | Web Language          | Notes                                                    |
|      | Type                | English V             | Max length of characters for i                           |
|      | 1990                | Steel Patrice - 11    | box:<br>755: Broadanth Pancodebook -                     |
|      |                     | LCD Language          | address                                                  |
|      | Туре                | English 🗸             | 127: Remote Pencodebook UP<br>AUTOP Manual Update Server |
| -    | Allan               |                       | 63: The rest of input boxes                              |
|      |                     | Format Setting        | Warning:                                                 |
|      | Time Format         | 12Hour Y              | Field Description -                                      |
|      | Dete Format         | DD-MM-YYYY ¥          | rielo Descripción.                                       |
|      | Display Mode        | Day V                 | Submit Shortcut                                          |
|      |                     | Type                  |                                                          |
|      | 2022                |                       |                                                          |
|      | Date                | Very Man Day          |                                                          |
|      | Time                | the second star       |                                                          |
|      | (A Lots             | Più Più St.           |                                                          |
|      | e Auto              |                       |                                                          |
|      |                     | NTP                   |                                                          |
|      | Time Zone           | D GMT                 |                                                          |
|      | Primary Server      | 0.pool.ntp.org        |                                                          |
|      | Secondary Server    | 1.paol.ntp.org        |                                                          |
|      | Update Interval     | 3500 (>= 3600s)       |                                                          |
|      |                     | Daylight Saving Time  |                                                          |
|      | Active              | Auto                  |                                                          |
|      | OffSet              | 60 (-300~300Minutes)  |                                                          |
|      | III By Date:        |                       |                                                          |
|      | Start Time          | 1 Mon 1 Day 0 Hour    |                                                          |
|      | End Time            | 12 Mon 31 Dey 23 Hour |                                                          |
|      | By Week             |                       |                                                          |
|      | Start Week Of Month | First in Month        |                                                          |
|      | Start Day Of Week   | Monday 🗸              |                                                          |
|      | Start Hour          | 0 (0~23)              |                                                          |
|      | End Month           | Dec Y                 |                                                          |
|      | End Week Of Month   | Fourth In Month       |                                                          |
|      | End Liby OF Week    | suncay *              |                                                          |

# 4.8 Door Phone-Time/Lang

Section

Description

| Web Language   | Set the webpage display language.                                           |
|----------------|-----------------------------------------------------------------------------|
| LCD Language   | Set LCD display language(Note:Only C88)                                     |
| Format Setting | Configure time display settings :                                           |
|                | Time Format : Set the format for displaying time on the                     |
|                | phone user interface (12 hours / 24 hours) ;                                |
|                | <ul> <li>Date Format : Set the format for displaying the date on</li> </ul> |
|                | the phone user interface ;                                                  |
|                | <ul> <li>Display Mode : Determine the mode for displaying time</li> </ul>   |
|                | and date on the phone interface。                                            |
| Туре           | Choose how to configure the time, you can set the time                      |
|                | manually, or you can get the time automatically from the                    |
|                | Internet through the NTP server :                                           |
|                | <ul> <li>Manual : Set Date and Time manually ;</li> </ul>                   |
|                | <ul> <li>Auto : Obtain time through NTP server。</li> </ul>                  |
|                | Notice : If you set the time to manual, it will only take effect            |
|                | until the next reboot. The phone will automatically switch to               |
|                | automatic time mode after restarting, because the IP phone                  |
|                | cannot record the time when it is powered off.                              |
| NTP            | Configure the settings related to the NTP server:                           |
|                | <ul> <li>Time Zone : Select local time zone for NTP server ;</li> </ul>     |
|                | <ul> <li>Primary Server : Configure the primary NTP server</li> </ul>       |
|                | address ;                                                                   |
|                | Secondary Server : Configure the secondary NTP server                       |
|                | address. If the primary NTP server cannot be accessed,                      |
|                | the secondary NTP server takes effect ;                                     |
|                | <ul> <li>Update Interval : Configure the interval between two</li> </ul>    |

|                      | consecutive NTP requests.                                       |
|----------------------|-----------------------------------------------------------------|
|                      | Notice : The NTP network time protocol is used to               |
|                      | automatically synchronize local time and Internet time.         |
|                      | Because the NTP server only responds to GMT time, you need      |
|                      | to specify the IP phone's time zone to determine the local      |
|                      | time                                                            |
| Daylight Saving Time | Display or configure DST settings :                             |
|                      | Notice : DST is an abbreviation for Daylight Saving Time,       |
|                      | which means that the sun rises early in summer and will be      |
|                      | adjusted forward to save daylight. DST will take effect during  |
|                      | the period set by the user. (All settings of DST are            |
|                      | self-explanatory, please consult your administrator for details |
|                      | of local DST).                                                  |

# 4.9 Door Phone-Tones

| us                                                                                    | Tone                                                                                                    |         | Help                                                                                                    |
|---------------------------------------------------------------------------------------|----------------------------------------------------------------------------------------------------|---------|----------------------------------------------------------------------------------------------------|
| ount<br>work<br>or Phone<br>or Phone<br>me/Lang<br>ice/Video<br>mes<br>grade<br>urity | Select Country or Region<br>Ring Back<br>Dial<br>Call Waiting<br>DTMF 0<br>DTMF 1<br>DTMF 2<br>DTMF 3<br>DTMF 4<br>DTMF 5<br>DTMF 6<br>DTMF 7<br>DTMF 7<br>DTMF 8<br>DTMF 9<br>DTMF 9<br>DTMF # | Default | Note:<br>Max length of characters for input<br>box:<br>255: Broadsoft Pancodebook server<br>address<br>127: Remote Pancodebook URL &<br>AUTOP Manual Update Server URL<br>63: The rest of input boxes<br>Warning:<br>Field Description:<br>Submit Shortcut<br>Submit Cancel |

| Section | Description                                                 |  |
|---------|-------------------------------------------------------------|--|
| Tone    | Allows users to select specific signal tones (classified by |  |
|         | country) or customize their own signal tones.               |  |
|         | Notice : Available country signal tone sets include :       |  |
|         | China,Spain,Luxembourg,Sweden,Taiwan,Belgium,Denmark,Fi     |  |
|         | nland,Germany,Netherlands,Norway,Portugal, Italy.           |  |

# 4.10 Upgrade-Basic

| Upgrade-Basic                                       |                                                         | Help                                                                                                    |
|-----------------------------------------------------|---------------------------------------------------------|----------------------------------------------------------------------------------------------------|
| Firmware Version<br>Hardware Version<br>One Upgrade | 88.0.200.13<br>88.0.1.0.16.0.0.0<br>Browse not selected | Note:<br>Max length of characters for input<br>box:<br>255: Broadsoft Pancodebook servi<br>address<br>127: Bemote Pancodebook URI & |
| d Reboot                                            | Submit Cancel                                           | AUTOP Manual Update Server URL<br>63: The rest of input boxes<br>Warning:<br>Field Description:                                     |
|                                                     |                                                         |                                                                                                    |
|                                                     |                                                         |                                                                                                    |
|                                                     |                                                         |                                                                                                    |
|                                                     |                                                         |                                                                                                    |

| Section | Description                                            |
|---------|--------------------------------------------------------|
| Upgrade | Select ROM file to upgrade automatically from local or |
|         | remote server.                                         |

|                          | Notice: Please make sure to use the right format and  |
|--------------------------|-------------------------------------------------------|
|                          |                                                       |
| Firmware Version         | Display firmware version number                       |
| Hardware Version         | Display the hardware version number.                  |
| Reset To Factory Setting | Reset the phone to factory settings.                  |
| Reboot                   | Restart the phone remotely through the web interface. |

# 4.11 Upgrade-Advanced

|   | Upgrade-Advanced                                                            |                          | Help                                                         |
|---|-----------------------------------------------------------------------------|--------------------------|--------------------------------------------------------------|
|   | PNP                                                                         | Option                   | Note:                                                        |
|   | PNP Config                                                                  | Enabled V                | Max length of characters for input                           |
| Ē |                                                                             |                          | 255: Broadsoft Pancodebook serv                              |
|   | DHC                                                                         | Option                   | 127: Remote Pancadebook URL I                                |
|   | Custom Option<br>(DHCP Option 66/43 is Enabled by Defau                     | (128~254)<br>it)         | AUTOP Manual Update Server UP<br>63: The rest of input boxes |
|   | Manu                                                                        | al Autop                 | Warning:                                                     |
|   | URL                                                                         |                          | Field Description:                                           |
|   | Liser Name                                                                  |                          | Submit Shortcut                                              |
|   | Password                                                                    | •••••                    | Submit Cancel                                                |
|   | Common AES Key                                                              | •••••                    |                                                              |
|   | AES Key(MAC)                                                                | •••••                    |                                                              |
|   | AutoP                                                                       | Immediately              |                                                              |
| Ī | Autom                                                                       | tic Autop                |                                                              |
|   | Mode                                                                        | Disabled                 |                                                              |
|   | Schedule                                                                    | Sunday 💙                 |                                                              |
|   |                                                                             | 22 Hour(0~23)            |                                                              |
|   |                                                                             | 0 Min(0~59)              |                                                              |
|   | Clear MD5                                                                   | Submit                   |                                                              |
|   | Export Autop Template                                                       | Export                   |                                                              |
|   | Syst<br>LogLevel<br>Export Log<br>Remote System Log<br>Remote System Server | Export<br>Disabled       |                                                              |
|   | Submit Cancel<br>PCAP                                                       | CAP<br>Start Stap Export | 7                                                            |
|   | PCAP Auto Refresh                                                           | Disabled V               |                                                              |
|   | 0                                                                           | hers                     |                                                              |
|   | Config File(.tgz/.conf/.cfg)                                                | Browse not selected      |                                                              |

| Section      | Description                                                         |
|--------------|---------------------------------------------------------------------|
| PNP Option   | Display and configure PNP for automatic upgrade :                   |
|              | <ul> <li>PNP Config: Plug and Play. Once PNP is enabled,</li> </ul> |
|              | the phone will automatically send SIP subscription                  |
|              | messages to the PNP server to obtain the address                    |
|              | of the automatic upgrade server. By default, this                   |
|              | SIP message is sent to the multicast address                        |
|              | 224.0.1.75 (PNP server address is standard).                        |
| DHCP Option  | Display and configure custom DHCP options :                         |
|              | Custom Option : If this item is configured, the IP phone will       |
|              | use the specified DHCP option to obtain the address of the          |
|              | auto-configuration server through DHCP. This setting                |
|              | requires the DHCP server to support the corresponding               |
|              | options.                                                            |
| Manual Autop | Display and configure manual update server settings :               |
|              | $\diamond$ URL: automatically upgrade the server address ;          |
|              | User Name : Configure whether the server needs                      |
|              | a user name to access, otherwise leave it blank;                    |
|              | Password : Configure whether the server requires                    |
|              | a password to access, otherwise leave it blank;                     |
|              | <ul> <li>Common AES Key : Used to decrypt universal</li> </ul>      |
|              | automatic configuration files for IP phones;                        |
|              | <ul> <li>AES Key(MAC) : Used for IP phones to decode</li> </ul>     |
|              | MAC-oriented automatic configuration files (for                     |
|              | example, if the mac address of an IP phone is                       |
|              | 0c110588888, the file name may be                                   |

|                 | 0c110588888.conf).                                                        |  |  |  |  |  |
|-----------------|---------------------------------------------------------------------------|--|--|--|--|--|
|                 | Notice : AES is one of many encryptions, it only needs to be              |  |  |  |  |  |
|                 | configured when using AES to encrypt the configuration file,              |  |  |  |  |  |
|                 | otherwise leave it blank.                                                 |  |  |  |  |  |
| Automatic Autop | Display and configure automatic configuration mode                        |  |  |  |  |  |
|                 | settings: This automatic upgrade mode is actually                         |  |  |  |  |  |
|                 | self-evident.                                                             |  |  |  |  |  |
|                 | Ex, "Power on" mode means that the IP phone is                            |  |  |  |  |  |
|                 | configured every time it is turned on。                                    |  |  |  |  |  |
| System Log      | <ul> <li>Display the system log level and export the system</li> </ul>    |  |  |  |  |  |
|                 | log file:                                                                 |  |  |  |  |  |
|                 | <ul> <li>LogLevel: from 0 to 7. A higher level means that</li> </ul>      |  |  |  |  |  |
|                 | more specific system logs will be saved to                                |  |  |  |  |  |
|                 | temporary files. By default, it is level 3;                               |  |  |  |  |  |
|                 | <ul> <li>Export Log : Click here to export the temporary</li> </ul>       |  |  |  |  |  |
|                 | system log file to the local PC;                                          |  |  |  |  |  |
|                 | <ul> <li>Remote System Log : Enable or disable remote</li> </ul>          |  |  |  |  |  |
|                 | system logs ;                                                             |  |  |  |  |  |
|                 | <ul> <li>Remote System Server : Configure the server</li> </ul>           |  |  |  |  |  |
|                 | address of the system log.                                                |  |  |  |  |  |
| РСАР            | <ul> <li>Start and stop capturing packets or export</li> </ul>            |  |  |  |  |  |
|                 | captured packet files:                                                    |  |  |  |  |  |
|                 | <ul> <li>Start : Start to capture all the packet files sent or</li> </ul> |  |  |  |  |  |
|                 | received from the IP phone;                                               |  |  |  |  |  |
|                 | <ul> <li>Stop : Stop capturing packets</li> </ul>                         |  |  |  |  |  |
|                 | Notice : The IP phone saves the captured packet file to a                 |  |  |  |  |  |

|        | temporary file. The maximum size of the file is 1M       |
|--------|----------------------------------------------------------|
|        | (megabytes). Once the maximum value is reached, it will  |
|        | stop capturing.                                          |
| Others | Display or configure other functions on this page:       |
|        | Config File: Export or import configuration files for IP |
|        | phones.                                                  |

# 4.12 Security-Basic

| Secur                                   | rity-Basic                                                                                  |                                    |                | Help                                                                                                    |
|-----------------------------------------|---------------------------------------------------------------------------------------------|------------------------------------|----------------|----------------------------------------------------------------------------------------------------|
| ount                                    | Web Pa                                                                                      | assword Modify                     |                | Note:                                                                                                    |
| work<br>r Phone<br>rade<br>urity<br>sic | User Name<br>Current Password<br>New Password<br>Confirm Password<br>Session Time Out Value | ion Time Out                       | (60~14400s)    | Max length of characters for input<br>box:<br>255: Broadsoft Pancodebook server<br>address<br>127: Remote Pancodebook URL &<br>AUTOP Manual Update Server URL<br>63: The rest of input boxes<br>Warning:<br>Field Description:<br>Submit Shortcut<br>Submit Cancel |
|                                         |                                                                                             |                                    |                |                                                                                                    |
| on<br>Password Mo                       | Description<br>Description                                                                  | on<br>ser password                 | d:             |                                                                                                    |
| on<br>Password Mo                       | Description<br>odify Change u                                                               | on<br>ser password                 | d:<br>word · · |                                                                                                    |
| on<br>Password Mo                       | Description<br>odify Change u                                                               | on<br>ser password<br>Current Pass | d:<br>word : ; |                                                                                                    |

|                  | Confirm Password :                                                                  |
|------------------|-------------------------------------------------------------------------------------|
| Session Time Out | Configure the user's session timeout : <ul> <li>Session Time Out Value :</li> </ul> |

4.13 Security-Advanced

| Security-A | dvanced                    |                      |                     | H                          | elp               |
|------------|----------------------------|----------------------|---------------------|----------------------------|-------------------|
|            | We                         | eb Server Certificat | te                  | Note:                      |                   |
| Index      | Issue To                   | Issuer               | Expire Time         | Delete Max length of cha   | aracters for inpu |
| 1          | IPphone I                  | Pphone Sun           | Det 9 16:00:00 2034 | Delete 255: Broadsoft Pa   | ancodebook serv   |
| Web Se     | rver Certificate Upl       | oad                  |                     | address<br>127: Remote Pan | codebook URL 8    |
|            |                            |                      |                     | AUTOP Manual U             | pdate Server UR   |
| Brow       | vse not selected           |                      | Submit Cancel       | OS: The resc of th         | put ouxes         |
|            |                            |                      |                     | Warning:                   |                   |
|            |                            | 1058 SHE M21 14      |                     | Field Descript             | tion:             |
|            | 17.                        | Client Certificate   |                     |                            |                   |
| Index      | Issue To                   | Issuer               | Expire Time         |                            |                   |
| 1          |                            |                      |                     |                            |                   |
| 3          |                            |                      |                     |                            |                   |
| 4          |                            |                      |                     |                            |                   |
| 6          |                            |                      |                     |                            |                   |
| 7          |                            |                      |                     |                            |                   |
| 9          |                            |                      |                     |                            |                   |
| 10         |                            |                      |                     |                            |                   |
|            | Delete                     | 1                    | Cancel              |                            |                   |
| 1.00000    |                            |                      |                     |                            |                   |
| Client C   | ertificate Upload          | ì                    | Arman               |                            |                   |
| INDEX      |                            |                      | Auto •              |                            |                   |
| Brow       | vse not selected           |                      | Submit Cancel       |                            |                   |
| Only       | Accept Trusted Certificate | s                    | Disabled Y          |                            |                   |
|            | Submit                     |                      | Cancel              |                            |                   |

| Section                   | Description                                                          |  |  |  |  |  |
|---------------------------|----------------------------------------------------------------------|--|--|--|--|--|
| Web Server Certificate    | Display or delete all certificates used by HTTPS requests            |  |  |  |  |  |
|                           | to connect to IP phones.                                             |  |  |  |  |  |
|                           | Notice : Cannot delete the default certificate.                      |  |  |  |  |  |
| Web Server Certificate    | Upload the certificate file that will be used as the server          |  |  |  |  |  |
| Upload                    | certificate.                                                         |  |  |  |  |  |
| Client Certificate        | Display or delete the certificate used when the IP phone             |  |  |  |  |  |
|                           | connects to any HTTPS server.                                        |  |  |  |  |  |
| Client Certificate Upload | Upload the certificate file to use as the client certificate:        |  |  |  |  |  |
|                           | <ul> <li>Only trusted certificates are supported: If this</li> </ul> |  |  |  |  |  |
|                           | option is enabled, only trusted certificates are                     |  |  |  |  |  |
|                           | accepted.                                                            |  |  |  |  |  |

# 4.14 Log

|           |        | 12       |            |           |                |      |                |   |                                    |
|-----------|--------|----------|------------|-----------|----------------|------|----------------|---|------------------------------------|
|           |        |          |            |           |                |      |                |   |                                    |
| otatus    | Call L | Log      |            |           |                |      |                | Ť | Help                               |
| ccount    | Call   | lillicto |            |           | Hand IIn       | 1    |                |   | Note:                              |
| letwork   | Index  | Type     | Data       | Time      |                | Namo | Number         |   | Max length of characters for input |
|           | 1      | Dialed   | 2020-08-26 | 05:48:14  | 881@172.16.0.8 | 884  | 884@172.16.0.8 |   | box:                               |
| oor Phone | 2      | Dialed   | 2020-08-24 | 02:31:44  | 881@172.16.0.8 | 884  | 884@172.16.0.8 |   | 255: Broadsoft Pancodebook server  |
|           | 3      | braica   | 2020 00 21 | 02.021111 | 00101721201010 | 001  | 00101721101010 |   | address                            |
| oneBook   | 4      |          |            |           |                |      |                |   | AUTOP Manual Update Server URL     |
| grade     | 5      |          |            |           |                |      |                |   | 63: The rest of input boxes        |
| grade     | 6      |          |            |           |                |      |                |   |                                    |
| curity    | 7      |          |            |           |                |      |                |   | Warning:                           |
|           | 8      |          |            |           |                |      |                |   | Field Description                  |
| g         | 9      |          |            |           |                |      |                |   | Tield Description.                 |
|           | 10     |          |            |           |                |      |                |   |                                    |
| an Log    | 11     |          |            |           |                |      |                |   |                                    |
| oor Log   | 12     |          |            |           |                |      |                |   |                                    |
|           | 13     |          |            |           |                |      |                |   |                                    |
|           | 14     |          |            |           |                |      |                |   |                                    |

The page shows the status of the call; ;

| work Index Type Door Log                    | Export                     | ]              |              |    | Help                                                          |
|---------------------------------------------|----------------------------|----------------|--------------|----|---------------------------------------------------------------|
| vork Index Type Door Time Door Open History | <ul> <li>Export</li> </ul> |                |              |    |                                                               |
| Index Type Door Time                        |                            | 1              |              |    | Note:                                                         |
| 2020.00.20                                  | Name                       | Number         | Status       |    | Max length of characters for input<br>box:                    |
| Phone 1 RFID 1 2020-08-20<br>1 08:23:25     | 1                          | b79d4f40       | Success      |    | 255: Broadsoft Pancodebook serve                              |
| eBook 2 RFID 1 2020-08-26<br>08:23:03       |                            | b79d4f40       | Illegal Card |    | 127: Remote Pancodebook URL &                                 |
| 3 RFID 1 2020-08-26<br>08:22:59             |                            | b79d4f40       | Illegal Card |    | AUTOP Manual Update Server URL<br>63: The rest of input boxes |
| 4 Password 1 2020-08-26<br>08:22:41         | 1                          |                | Success      | Ο, | Warning                                                       |
| ity 5 DTMF 1 2020-08-26<br>08:21:32         |                            | 884@172.16.0.8 | Success      |    | warning.                                                      |
| 6                                           |                            |                |              |    | Field Description:                                            |
| 7                                           |                            |                |              |    |                                                               |

The page displays the door opening mode, including password, DTMF, etc ;

# **Chapter 5 Fault Resolution**

## Problem 1 : LED not bright

- Check the AC power adapter to make sure it is the original power adapter. \*
- Check the power outlet. Make sure that the power supply of the outlet into which \*

you plug the device is working properly. Try to plug another device into the outlet to

make sure it can power up normally.

## Problem 2 : Can't access the web interface

Check the connection between the PC port of the device and the computer network \*

port to make sure everything is working.

Check if the IP address of the device is correct. \*

If it is a LAN, make sure that there is no conflict with the IP addresses of other devices

on the network.

## Problem 3 : Unable to call

- Please check the network connection status of the device, if there is any abnormality, please check the network connection ; If the network connection is normal, please check whether the device has been successfully registered ; \*
- \* If the network connection and registration are normal, please confirm whether the

dialing rules are correct, or contact the service operator.

# Appendix: Time Zone

| Time Zone | Time zone name                   |
|-----------|----------------------------------|
| -11       | Samoa                            |
| -10       | United States-Hawaii-Aleutian    |
| -10       | United States-Alaska-Aleutian    |
| -9        | United States-Alaska Time        |
| -8        | Canada(Vancouver,Whitehorse)     |
| -8        | Mexico(Tijuana,Mexicali)         |
| -8        | United States-Pacific Time       |
| -7        | Canada(Edmonton,Calgary)         |
| -7        | Mexico(Mazatlan,Chihuahua)       |
| -7        | United States-Mountain Time      |
| -7        | United States-MST no DST         |
| -6        | Canada-Manitoba(Winnipeg)        |
| -6        | Chile(Easter Islands)            |
| -6        | Mexico(Mexico City,Acapulco)     |
| -6        | United States-Central Time       |
| -5        | Bahamas(Nassau)                  |
| -5        | Canada(Montreal,Ottawa,Quebec)   |
| -5        | Cuba(Havana)                     |
| -5        | United States-Eastern Time       |
| -4:30     | Venezuela(Caracas)               |
| -4        | Canada(Halifax,Saint John)       |
| -4        | Chile(Santiago)                  |
| -4        | Paraguay(Asuncion)               |
| -4        | United Kingdom-Bermuda(Bermuda)  |
| -4        | United Kingdom(Falkland Islands) |

| -4    | Trinidad&Tobago                  |
|-------|----------------------------------|
| -4    | Curaçao                          |
| -3:30 | Canada-New Foundland(St.Johns)   |
| -3    | Denmark-Greenland(Nuuk)          |
| -3    | Argentina(Buenos Aires)          |
| -3    | Brazil(no DST)                   |
| -3    | Brazil(DST)                      |
| -2    | Brazil(no DST)                   |
| -1    | Portugal(Azores)                 |
| 0     | GMT                              |
| 0     | Greenland                        |
| 0     | Denmark-Faroe Islands(Torshaven) |
| 0     | Ireland(Dublin)0                 |
|       | Portugal(Lisboa,Porto,Funchal)   |
| 0     | Spain-Canary Islands(Las Palmas) |
| 0     | United Kingdom(London)           |
| 0     | Morocco                          |
| +1    | Poland(Warsaw)                   |
| +1    | Albania(Tirane)                  |
| +1    | Austria(Vienna)                  |
| +1    | Belgium(Brussels)                |
| +1    | Caicos                           |
| +1    | Chatham                          |
| +1    | Croatia(Zagreb)                  |
| +1    | Czech Republic(Prague)           |
| +1    | Denmark(Copenhagen)              |
| +1    | France(Paris)                    |

| +1 | Germany(Berlin)        |
|----|------------------------|
| +1 | Hungary(Budapest)      |
| +1 | Italy(Rome)            |
| +1 | Luxembourg(Luxembourg) |
| +1 | Makedonia(Skopje)      |
| +1 | Netherlands(Amsterdam) |
| +1 | Namibia(Windhoek)      |
| +2 | Estonia(Tallinn)       |
| +2 | Finland(Helsinki)      |
| +2 | Gaza Strip(Gaza)       |
| +2 | Greece(Athens)         |
| +2 | Israel(Tel Aviv)       |
| +2 | Jordan(Amman)          |
| +2 | Latvia(Riga)           |
| +2 | Lebanon(Beirut)        |
| +2 | Moldova(Kishinev)      |
| +2 | Russia(Kaliningrad)    |
| +2 | Romania(Bucharest)     |
| +2 | Syria(Damascus)        |
| +2 | Turkey(Ankara)         |
| +2 | Ukraine(Kyiv,Odessa)   |
| +3 | East Africa Time       |
| +3 | Iraq(Baghdad)          |
| +3 | Russia(Moscow)         |
| +3 | 30 Iran(Teheran)       |
| +4 | Armenia(Yerevan)       |
| +4 | Azerbaijan(Baku)       |

| +4     | Georgia(Tbilisi)                     |
|--------|--------------------------------------|
| +4     | Kazakstan(Aqtau)                     |
| +4     | Russia(Samara)                       |
| +5     | Kazakstan(Aqtobe)                    |
| +5     | Kyrgyzstan(Bishkek)                  |
| +5     | Pakistan(Islamabad)                  |
| +5     | Russia(Chelyabinsk)                  |
| +5     | Russia(Yekaterinburg)                |
| +5:30  | India(Calcutta)                      |
| +6     | Kazakstan(Astana,Almaty)             |
| +6     | Russia(Novosibirsk,Omsk)             |
| +7     | Russia(Krasnoyarsk)                  |
| +7     | Thailand(Bangkok)                    |
| +8     | China(Beijing)                       |
| +8     | Singapore(Singapore)                 |
| +8     | Australia(Perth)                     |
| +9     | Korea(Seoul)                         |
| +9     | Japan(Tokyo)                         |
| +9:30  | Australia(Adelaide)                  |
| +9:30  | Australia(Darwin)                    |
| +10    | Australia(Sydney,Melbourne,Canberra) |
| +10    | Australia(Brisbane)                  |
| +10    | Australia(Hobart)                    |
| +10    | Russia(Vladivostok)                  |
| +10:30 | Australia(Lord Howe Islands)         |
| +11    | New Caledonia(Noumea)                |
| +12    | New Zealand(Wellington,Auckland)     |

| +12:45 | New Zealand(Chatham Islands) |
|--------|------------------------------|
| +13    | Tonga(Nukualofa)             |